ಕೈಮಗ್ಗ ಮತ್ತು ಜವಳಿ ಇಲಾಖೆ Department of Handloom and Textiles ಕ್ರೆಡಿಟ್ ಲಿಂಕ್ಡ್ ಕ್ಯಾಪಿಟಲ್ ಸಬ್ಸಿಡಿ Credit Linked Capital Subsidy

Step 1: Enter the login details

| ← → C ▲ https://serviceonline.gov.in/configureka/                |                                                                                  | * 🔨                           |
|------------------------------------------------------------------|----------------------------------------------------------------------------------|-------------------------------|
| etarrise Apro                                                    | ಸೇವಾ ಸಿಂಧು<br>Seva Sindhu                                                        | abecal Courts                 |
| Â                                                                |                                                                                  |                               |
| Apply for Servi<br>Mobile No<br>OTP/Password<br>Ty<br>Abje 7:d 5 | ce Check<br>Select Department<br>Select Service<br>pe here C Enter your Applicat | Your Application Status       |
| Forgot Password   New use<br>Submit                              | r ? Register here                                                                | Sheck Status Now              |
| © All Rights Reserved                                            |                                                                                  | Powered by <u>SERVICEPLUS</u> |

### Step 2 : Citizen Login will be displayed

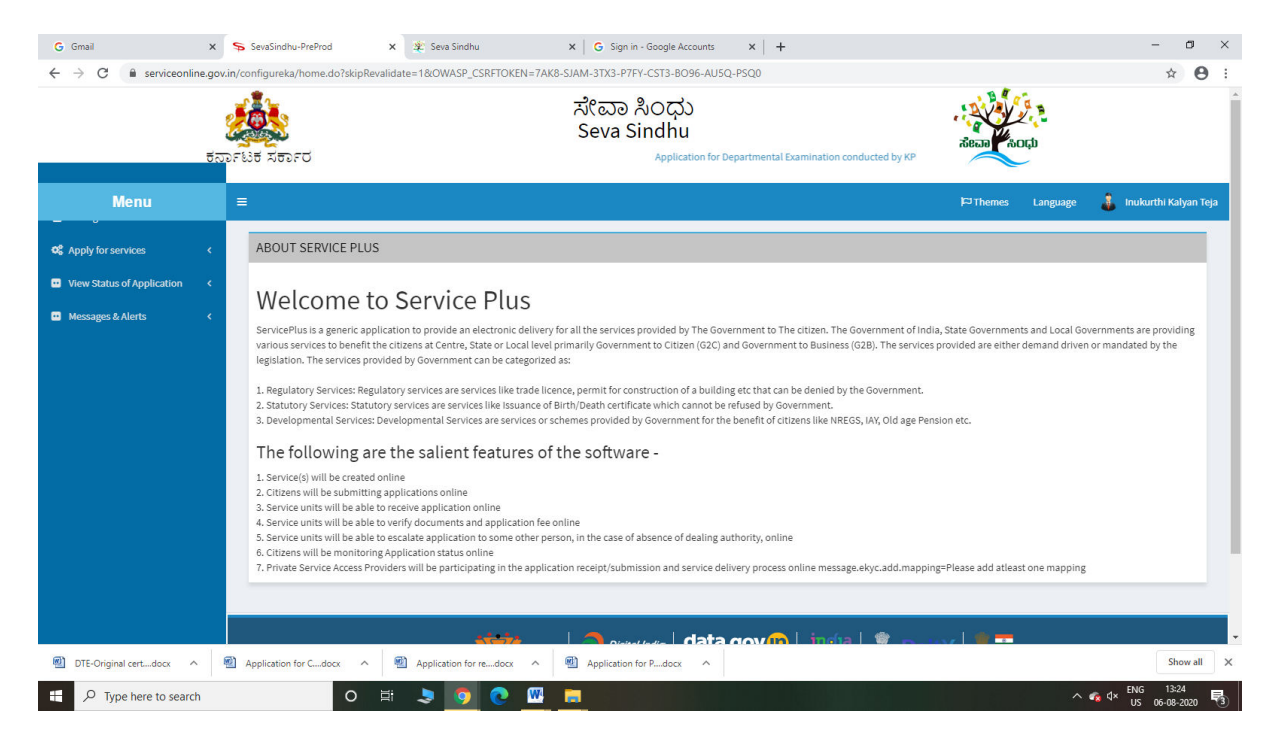

| 5                                                                         | ov.in/configure | ka/beneficiaryPrimaryServiceList.do?OWASP_CSRFTOKEN=7AK3-SIAM-3TX3-P7FV-CST3-B096-AU5Q-PSQ0 | alean top                                   | ☆ 8                |
|---------------------------------------------------------------------------|-----------------|---------------------------------------------------------------------------------------------|---------------------------------------------|--------------------|
| Menu                                                                      | =               |                                                                                             | 🏳 Themes Language 🔒 I                       | nukurthi Kalyan Te |
| Apply for services                                                        | Apply           | For Services / View All Available Services                                                  |                                             |                    |
| View all available services View Status of Application  Messages & Alerts |                 | view Karnataka.                                                                             | ✓ Services                                  |                    |
|                                                                           | Sl.No.          | Service Name                                                                                | Department Name                             | State              |
|                                                                           | 1               | Accident Relief Fund-KSRTC                                                                  | Karnataka State Road Transport Corporation  | KARNATAKA          |
|                                                                           | 2               | Accident Relief Fund - NEKRTC                                                               | NEKRTC                                      | KARNATAKA          |
|                                                                           | 3               | Accident Relief Fund-NWKRTC                                                                 | NWKRTC                                      | KARNATAKA          |
|                                                                           | 4               | Acid Victim Pension                                                                         | Directorate of Social Security and Pensions | KARNATAKA          |
|                                                                           | 5               | Admission for Morarji Desai Residential school - Minority Welfare Department                | Minority Welfare Department                 | KARNATAKA          |
|                                                                           | 6               | Admission for Pre and Post matric hostels - Minority Welfare Department                     | Minority Welfare Department                 | KARNATAKA          |
|                                                                           | 7               | Agricultural Family Member Certificate / ವ್ಯವಸಾಯಗಾರರ ಕುಟುಂಬದ ದೃಢೀಕರಣ ಪ್ರಮಾಣ ಪತ್ರ            | Revenue Department                          | KARNATAKA          |
|                                                                           | 8               | Amendment of Bye Laws of Souharda co-operative society                                      | Registrar of Cooperative Societies          | KARNATAKA          |
|                                                                           | 9               | Amendment of License to Manufacture Insecticides                                            | Agriculture Department                      | KARNATAKA          |
|                                                                           |                 |                                                                                             |                                             |                    |

## Step 3 : Search the required service and click to open

## Step 4 : Fill the Applicant Details & Photocopies details

| 🍽 Inbox - nageshnmedcs@gmail.c: 🗙 🦻 ServicePlus- Credit Linked Capita 🗙 讨 Home 🛛 🗙 🎼 Seva Sindhu              | x   + - 0 ×                                                                              |
|----------------------------------------------------------------------------------------------------|------------------------------------------------------------------------------------------|
| ← → C 🔒 serviceonline.gov.in/configureka/renderApplicationForm.do?serviceld=15680001&UUID=2d94723c-8dc6-444e- | 8174-ae552ad3c173&OWASP_CSRFTOKEN=OUGL-3XA2-PGYK-08U6-BQWZ-TFGR-11DL-2V83&appILimi 🛧 N : |
| ServicePlus<br>Metadara-based Integrated eService Delivery Framework                                          |                                                                                          |
| Menu =                                                                                                    | 🏳 Themes Language 🍶 Venugopal S N                                                        |
| Manage Profile <                                                                                              |                                                                                          |
| ¢ Apply for services ∽ ಹೈವ                                                                                    | bri, ಮತ್ತು ಜವಳಿ ಇಲಾಖೆ                                                                    |
| View all available services     Departm                                                                       | nent of Handloom and Textiles                                                            |
| 🖬 View Status of Application < ජ්රීයිස්ත                                                                      | ್ಲಿಂಕ್ಡ್ ಕ್ಯಾಪಿಟಲ್ ಸಬ್ಸಿಡಿ                                                               |
| Messages & Alerts     Cree                                                                                    | dit Linked Capital Subsidy                                                               |
| Application Form                                                                                              |                                                                                          |
| Registration No. *                                                                                            | 34535345345                                                                              |
| Name of Unit *                                                                                                | tertert                                                                                  |
| Registered Address of Company                                                                                 | erterter                                                                                 |
| Address of the Unit *                                                                                         | rtert                                                                                    |
| City/Town *                                                                                                   | eter                                                                                     |
| District *                                                                                                    | BAGALKOT                                                                                 |
| Taluk *                                                                                                    | AJJAMPURA                                                                                |
| Pincode *                                                                                                    | 560097                                                                                   |
|                                                                                                    |                                                                                          |

| M Inhox - nageshomedcs@amail.co X                 | ServicePlus-Credit Linked Canita X Mine                          | 🗙 🍐 🕸 Seva Sindhu                                                                           | x   +                                                                                                    | - 0                                | ×        |
|---------------------------------------------------|------------------------------------------------------------------|---------------------------------------------------------------------------------------------|----------------------------------------------------------------------------------------------------|------------------------------------|----------|
| $\leftarrow \rightarrow C$ is service online.gov. | in/configureka/renderApplicationForm.do?serviceld=15680001&UUID= | 2d94723c-8dc6-444e-8174-ae55                                                                | 2ad3c173&OWASP_CSRFTOKEN=OUGL-3XA2-PGYK-08U6-BQWZ-TFGR-1                                                              | 1DL-2V83&applLimi 🛧 🚺              | 3        |
|                                                   |                                                                  |                                                                                             | <ul> <li>Micro</li> <li>Garment: INR 25</li> <li>Lakhs</li> </ul>                                                     |                                    | -        |
|                                                   | Investment on Proposed Component (INR)                           |                                                                                             | 3534534                                                                                                    |                                    |          |
|                                                   | Additional Subsidy                                               |                                                                                             | SC/ST                                                                                                    | ~                                  |          |
|                                                   | Special Credit Linked Subsidy *                                  |                                                                                             | Spinning                                                                                                    | ~                                  |          |
|                                                   |                                                                  |                                                                                             |                                                                                                    |                                    |          |
|                                                   | Additional Details                                               |                                                                                             |                                                                                                    |                                    |          |
|                                                   | Apply to the Office HANDLOOMS AND TEXTILES                       |                                                                                             |                                                                                                    |                                    |          |
|                                                   |                                                                  | Word                                                                                        | verification                                                                                                    |                                    |          |
|                                                   |                                                                  | <b>jw6</b><br>Please enter the                                                              | characters shown above                                                                                                |                                    |          |
|                                                   |                                                                  | jw62k                                                                                       | а                                                                                                    |                                    |          |
|                                                   |                                                                  |                                                                                             | 월 Draft 월 Subm                                                                                                    | it Sclose Screet                   |          |
|                                                   | MINISTRY OF PANCHAVATI RA                                        | Digital India<br>Print To Employed                                                          |                                                                                                    |                                    |          |
|                                                   |                                                                  | Site is technically designed, hosted a<br>Contents on this website is owned, upda<br>POWERE | nd maintained by National Informatics Centre<br>ted and managed by the Ministry of Panchayati Raj<br>D BY SERVICEPLUS |                                    |          |
| P Type here to search                             | o 🛱 🔒 💽 🧿                                                        | 🛤 😰 📪 🏊                                                                                     | 🤹                                                                                                    | へ 智力 d× ENG 15:24<br>リン 13-01-2021 | <b>1</b> |

Step 5 : Click on I agree checkbox and fill the Captcha Code as given & Submit

## Step 6: A fully filled form will be generated for user verification

| → C  serviceonline.go           | v.in/configureka/applyPageForm.do?OWASP_CSRFTOK    | EN=OUGL-3XA2-PGYK-08U6-BQWZ-TFGR-11DL-2V83&UUID=70b08707-2f9f-4b6d-8 | 8cf0-b3418e6856f2 🛧 🕻         |
|---------------------------------|----------------------------------------------------|----------------------------------------------------------------------|-------------------------------|
| Servi<br>Metadata-based Integra | COPUS<br>ated eService Delivery Framework          |                                                                      |                               |
| Menu                            | =                                                  |                                                                      | 🏳 Themes Language 🧍 Venugopal |
| Manage Profile <                |                                                    |                                                                      |                               |
| Apply for services 🗸 🗸          | Application Form                                   |                                                                      |                               |
| View all available services     | Application Reference Number :                     | Draft_HT004S/2021/00002                                              |                               |
| View Status of Application <    | Registration No. :                                 | 34535345345                                                          |                               |
|                                 | Name of Unit :                                     | tertert                                                              |                               |
| lessages & Alerts <             | Registered Address of Company :                    | erterter                                                             |                               |
|                                 | Address of the Unit :                              | rtert                                                                |                               |
|                                 | City/Town :                                        | eter                                                                 |                               |
|                                 | District :                                         | BAGALKOTE                                                            |                               |
|                                 | Taluk :                                            | AJJAMPURA                                                            |                               |
|                                 | Pincode :                                          | 560097                                                               |                               |
|                                 | Size of the Unit :                                 | Small                                                                |                               |
|                                 | Type of unit :                                     | New unit                                                             |                               |
|                                 | Zone Classification :                              | Zone 1                                                               |                               |
|                                 | Registration Date (as mentioned in Entrepreneur Me | morandum EM) : 13/01/2021                                            |                               |
|                                 | GSTIN :                                            | 5345343334534534                                                     |                               |
|                                 | GST Registration Date :                            | 12/01/2021                                                           |                               |
|                                 | Nature of Industry                                 |                                                                      |                               |
|                                 | Nature of Industry :                               | Spinning (Thrust Sectors)                                            |                               |
|                                 | Products Manufactured :                            | dfdgd                                                                |                               |

| Bank Acco       | unt No. :                       | 456454545                                                                                                    |
|-----------------|---------------------------------|----------------------------------------------------------------------------------------------------|
| Bank IFSC       | Code :                          | SBIN0011286                                                                                                    |
| Credit Lin      | ked Capital Subsidy Form        |                                                                                                    |
| Name of L       | Init :                          | Rajesh                                                                                                    |
| Address of      | f the Unit :                    | krishna temple street htrtr                                                                                                    |
| Type of un      | it:                             | New Unit                                                                                                    |
| Zone Clas       | sification :                    | Zone 3                                                                                                    |
| Investmen       | t Bracket :                     | Micro Garment: INR 25 Lakhs                                                                                                    |
| Investmen       | t on Proposed Component (INR) : | 3534534                                                                                                    |
| Additional      | Subsidy :                       | SC/ST                                                                                                    |
| Special Cr      | edit Linked Subsidy :           | Spinning                                                                                                    |
| Additiona       | l Details                       |                                                                                                    |
| Apply to th     | e Office                        | HANDLOOMS AND TEXTILES                                                                                                    |
| 13/1/2021 03:26 | 02 IST                          | http://serviceonline.gov.i                                                                                                    |
|                 |                                 | Image: Image of the section of the section of th |
|                 |                                 |                                                                                                    |
|                 |                                 |                                                                                                    |
|                 |                                 |                                                                                                    |

## Step 7 : Click on Attach Annexure

## Step 8: Attach the annexures and save them

| M Inbox - nageshnmedcs@gmail.co 🗙 🦻 | ServicePlus- Credit Linked Capita 🗙 🙀 Home                                                                                 | 🗙   🏂 Seva Sindhu 🛛 🗙   🕂                                                |                                                                                         | - Ø ×                                                                                                    |
|-------------------------------------|----------------------------------------------------------------------------------------------------|--------------------------------------------------------------------------|-----------------------------------------------------------------------------------------|----------------------------------------------------------------------------------------------------|
| ← → C 🔒 serviceonline.gov.in/c      | configureka/editViewAnnexure.do?OWASP_CSRFTOKEN=OUGL-3XA2                                                                  | -PGYK-08U6-BQWZ-TFGR-11DL-2V83&coverageLoc                               | cationId=66080&serviceId=15680001&citizen                                               | _ld=10840757&applld=3970 🕁 N :                                                                                                    |
| Servic<br>Metadata-based Integrated | d dervice Delivery Framework                                                                                               |                                                                          |                                                                                         | Direct and the second second s |
| Menu =                              | •                                                                                                    |                                                                          | ht Cl                                                                                   | iemes Language 🍶 Venugopal S N                                                                                                    |
| 矕 Manage Profile 🛛 <                |                                                                                                    |                                                                          |                                                                                         |                                                                                                    |
| ✿ Apply for services ✓              | ATTACH ENCLOSURE(S)                                                                                                    |                                                                          |                                                                                         |                                                                                                    |
| View all available services         | Enclosure(s):                                                                                                    |                                                                          |                                                                                         |                                                                                                    |
| View Status of Application          | Type of Enclosure                                                                                                    | Enclosure Document                                                       | File/Reference                                                                          |                                                                                                    |
| Messages & Alerts <                 | Copy of SLPIC or HLEC Approval if any                                                                                      | Copy of SLPIC or HLEC Approval if any<br>Document Format                 | Choose File sample.pdf                                                                  |                                                                                                    |
|                                     | Copy of the application submitted to KUM or KIADB                                                                          | Copy of the application submitted to KUM or Ki<br>Occument Format        | IADB Choose File sample,pdf                                                             |                                                                                                    |
|                                     | Copy of Statutory Approval received                                                                                        | Copy of Statutory Approval received  Copy of Statutory Approval received | Choose File sample.pdf                                                                  |                                                                                                    |
|                                     | Copy of Entrepreneur Memorandum                                                                                            | Copy of Entrepreneur Memorandum                                          | <ul> <li>Fetch from DigiLocker</li> <li>Choose File sample.pdf</li> <li>Scan</li> </ul> |                                                                                                    |
|                                     | Copy of additional power sanctions letter or change in<br>consolidated power sanction and new meter installation<br>report | Copy of additional power sanctions letter or ch<br>O Document Format     | ange in co:                                                                             |                                                                                                    |
| Type here to search                 | o # 🔒 💼 🧿                                                                                                    | 🛯 🔟 📻 💺 🌜                                                                |                                                                                         | へ 促 d× ENG 15:28<br>US 13-01-2021 包                                                                                                    |

| serviceonline.gov.in/configureka/editSaveAnnexure.do?OWASP_CSRFTOKEN=OUG                                            | SL-3XA2-PGYK-08U6-BQWZ-TFGR-11DL-2V83&appIId=39705&citizenId=10840757&directSubmitCheck=N        | ☆ ( | N |
|----------------------------------------------------------------------------------------------------|--------------------------------------------------------------------------------------------------|-----|---|
| TO/ T ITSL JOIE INVOICE                                                                                             | r nai Jake niyotue                                                                               |     |   |
| 17) NOC from Pollution Control Board                                                                                | NOC from Pollution Control Board                                                                 |     |   |
| 18) Land Purchase Documents Registration Copy                                                                       | Land Purchase Documents Registration Copy                                                        |     |   |
| 19) Power Sanction Letter                                                                                           | Power Sanction Letter                                                                            |     |   |
| 20) General License from Competent Authority                                                                        | General License from Competent Authority                                                         |     |   |
| 21) MSME Certificate Unit registered under Textile Activity                                                         | MSME Certificate Unit registered under Textile Activity                                          |     |   |
| 22) GST Registration Certificate                                                                                    | GST Registration Certificate                                                                     |     |   |
| <ol> <li>NOC from District Industry Centre DIC for not claiming subsid<br/>Industrial Policy</li> </ol>             | ty under NOC from District Industry Centre DIC for not claiming subsidy under Industrial Policy  |     |   |
| 24) Common Application Form A                                                                                       | Common Application Form A                                                                        |     |   |
| 25) Detailed Project Report                                                                                         | Detailed Project Report                                                                          |     |   |
| <ol> <li>Copies of Receipts or Bills or Vouchers etc in respect of Payn<br/>made towards Investment</li> </ol>      | nents Copies of Receipts or Bills or Vouchers etc in respect of Payments made towards investment |     |   |
| 27) Copy of Detailed Project Report submitted in the prescribed for                                                 | ormat Copy of Detailed Project Report submitted in the prescribed format                         |     |   |
| prescribed format regarding investment made on construction<br>building as per current year PWD S R Rate Annexure 5 | of investment made on construction of building as per current year PWD S R Rate Annexure 5       |     |   |
| Additional Details                                                                                                  |                                                                                                  |     |   |
| Apply to the Office                                                                                                 | HANDLOOMS AND TEXTILES                                                                           |     |   |
|                                                                                                    | 🗄 Submit 🛛 Cancel 🗎 Print 📄 Download P                                                           | DF  |   |
| MINISTRY OF PANCHA                                                                                                  |                                                                                                  |     |   |

# Step 9: Saved annexures will be displayed and Click on Submit

Step 10: After Submit is Successful, Sakala acknowledgement will be generated

| C serviceonline.gov.in/com | aureka/finalAcknowledgement.do?OWASP_CSRFTOKEN=OUGL-3XA2-PGYK-08U6-BOWZ-TFGR-1                                                                                                    | DL-2V83&coverageLocationId=66080&serviceId=15680001&citizen_Id=10840757&applid=                                                                                                    |
|----------------------------|----------------------------------------------------------------------------------------------------|----------------------------------------------------------------------------------------------------|
| 9 (1 1                     |                                                                                                    |                                                                                                    |
| r Status of Application <  |                                                                                                    |                                                                                                    |
|                            |                                                                                                    |                                                                                                    |
|                            | Application                                                                                                    | Acknowledgment                                                                                                    |
|                            | Det. 13/01/0001                                                                                                    |                                                                                                    |
|                            | Date: 13/01/2021                                                                                                    |                                                                                                    |
|                            | Dear Venugopal S N.                                                                                                    |                                                                                                    |
|                            | Thank you for using ServicePlus                                                                                                    |                                                                                                    |
|                            | Your application for Credit Linked Capital Subsidy has been successfully submitted to HANDLOOMS AND                                                                                                    | EXTILES, KARNATAKA.                                                                                                    |
|                            | Applic                                                                                                    | tion Summary                                                                                                    |
|                            | Bepara                                                                                                    | ton summary                                                                                                    |
|                            | Application Reference Number is HT004S210000002                                                                                                    |                                                                                                    |
|                            |                                                                                                    |                                                                                                    |
|                            | A                                                                                                    |                                                                                                    |
|                            | Your application was received by Unline mode on 13/01/2021.                                                                                                    |                                                                                                    |
|                            |                                                                                                    |                                                                                                    |
|                            | List of Enclos                                                                                                    | res with Application                                                                                                    |
|                            | List of Enclos<br>Type of document(s)                                                                                                    | Ires with Application Document(s) Attached                                                                                                    |
|                            | List of Enclos<br>Type <u>of document(s)</u><br>Detailed Project Report                                                                                                    | res with Application Becument(s) Attached Cetalled Project Report                                                                                                    |
|                            | List of Enclos<br>Datale Project Report<br>NO Clim Publich Certorio Band                                                                                                    | res with Application Decument(s) Attached Detailed Project Report NOC from Polycor Cartrol Board                                                                                                    |
|                            | List of Enclos Dealed Project Report NOC From Pollution Control Band Pour Stancia Public Project Report Pour Stancia Later Pour Stancia Later Pour | res with Application  Becument(s) Attached  Detailed Project Report  NCOC from Polition Cartrol Board  Power Sarction Latter                                                                                                    |
|                            | List of Enclos Datalac Project Report NOC from Pollution Control Band Power Sanction Lister Control Control Control I any Control Control Control I any Control Control Control I any Control Control Control I any Control Control Control Control I any Control Control Cont | res with Application    Becument(s) Attached    Detailed Project Report    NOC from Polition Control Bord   Power Sanction Letter   Copy of SLPC or HLEC Approval (# sny    Copy of SLPC or HLEC Approval (# sny    )                                                                                                    |
|                            | List of Enclos Des af document(a) Detailed Project Report NOC from Pollution Control Band Pour Sanction Letter Copy of SanCon FLEX Approval if my Copy of SanCon Automatics Automate and KNB or KNBB                                                                                                    | res with Application                                                                                                    |
|                            | List of Enclos Tyres of document(a) Datalials Project Report NOC from Pullution Control Board Power Service Later Copy of Bin For or NLE Approval If any Copy of Bin For or NLE Approval If any Copy of Bin septileation rub-Initiae to KUN KNOB Copy of BinLarcy Approval Inceimed                                                                                                    | vers with Application                                                                                                    |
|                            | List of Enclos Des of document(a) Dealed Project Report NOC from Pollution Control Band Power Stancion Letter Copy of SuPL or NLC Approal If any Copy of SuPL or NLC Approal If any Copy of SuPL or NLC Approal I reviewd Copy of SuPL or NLC Approal I reviewd Copy of SuPL or NLC Approal I reviewd Copy of SuPL or NLC Approal I reviewd Copy of SuPL or NLC Approal I reviewd Copy of SuPL or NLC Approal I reviewd Copy of SuPL or NLC Approal I reviewd Copy of SuPL or NLC Approal I reviewd Copy of SuPL or NLC Approal I reviewd Copy of SuPL or NLC Approal I reviewd Copy of SuPL or NLC Approal I reviewd Copy of SuPL or NLC Approal I reviewd Copy of Supl or NLC Approal I reviewd Copy of Supl or NLC Approal Copy of Supl or NLC Approal Copy of Supl or NLC Approal Copy of  | res with Application    Becument(i) Altached   Dealale Project Report   NCC from Alluion Cantrol Boad   Power Sarctice Located   Capy of Stance or HEC Approval If any  Capy of Stance or HEC Approval If any  Capy of Stance or HEC Approval If advide  Capy of Stance or HEC Approval If advide  Capy of Stance or HEC Approval If |
|                            | List of Enclos Tyres of document(a) Datalace Project Report NOC from Pollution Control Board Power Section Lister Copy of Biol RC or NLES Approval If any Copy of Biol RC or NLES Approval If any Copy of Biol RC or NLES Approval If any Copy of Biol RC or NLES Approval If any Copy of Biol RC or NLES Approval If any Copy of Biol RC or NLES Approval If any Copy of Biol RC or NLES Approval If any Copy of Biol RC or NLES Approval If any Copy of Biol RC or NLES Approval If any Copy of Biol RC or NLES Approval If any Copy of Biol RC or NLES Approval If any Copy of Endors Approval If Amountadom Copy of Endors Approval If Amountadom Copy of En | vers with Application                                                                                                    |
|                            | List of Enclos Des af document(a) Detailed Project Report NOC from Pollution Control Band Power Stancion Letter Copy of SuFLC or hLEC Approval (Fan) Copy of SuFLC or hLEC Approval (Fan) Copy of SuFLC or hLEC Approval (Fan) Copy of SuFLC or hLEC Approval (Fan) Copy of SuFLC or hLEC Approval (Fan) Copy of SuFLC or hLEC Approval (Fan) The set of the set of the set | res with Application   Becument(i) Altached   Dealale Project Report  NCC from Allution Cartrol Boad  Power Sarcticu Lotter  Capy of Sarth Control Texture  Capy of Sarth Control Texture  Capy of Sarth Control Texture  Capy of Sarth Control Texture  Capy of Sarth Control Texture  Capy of Sarth Control Texture  Capy of Sarth Control Texture  Capy of Sarth Control Texture  Sarth Control Texture  Sarth Control Tex |
|                            | List of Enclos Tyses of document(a) Detailed Project Report OC from Pollution Control Board Prove Section Lister Copy of Section Lister Copy of Section Section Section Lister Copy of Section Section Section Control Board Copy of Section Section Section Control Section Copy of Section Section Section Control Section Copy of Section Section Section Control Section Copy of Section Section Section Section Section Section Copy of Section Section Section Section Section Section Copy of Section Section Section Section Section Section Section Copy of Section Section S | res with Application     Desails Angles Root     Desails Angles Root     Root        |
|                            | List of Enclos Tore af document(a) Detailed Project Report NOC from Pollution Control Band Polyce Report Polyce A Sector List Copy of Band/Control Approal (Far) Copy of Band/Control Approal (Far) Copy of Band/Control Approal (Far) Copy of Band/Control Approal (Far) Copy of Band/Control Approal (Far) Copy of Band/Control Approal (Far) Copy of Band/Control Approal (Far) Copy of Band/Control Approal (Far) Copy of Band/Control Approal (Far) Copy of Band/Control Approal (Far) Copy of Band/Control Approal (Far) Copy of Band/Control Approal (Far) Copy of Band/Control Approal (Far) Copy of Band/Control (Far) (Far) Copy of Band/Control (Far) (Far) Copy of Band/ | res with Application                                                                                                    |
|                            | List of Enclose Types of facument(a) Detailed Project Report Detailed Project Report Detailed Project  | res with Application     Besumential Attached     Desailed Project Root     Root Antipact Root     Root Antipact Root     Root Antipact Root     Copy of the application ubmitted to KUH or KIOB     Copy of Entdory Approval Hary     Copy of Entdory Approval Resided     Copy of Entdory Approval Resided        |
|                            | List of Enclos Tore af document(a) Detailed Project Report NOC from Pollution Control Band NOC from Pollution Control Band Noc for Pollution Control Band Noc Pollution Control Band Copy of Band/Control Approach (any Copy of Band/Control Approach (any Copy of Ba | res with Application                                                                                                    |
|                            | List of Enclos Type of document(s) Detailed Project Report Octor Publich Control Band Octor Publich Control Band Octor Publich Control Band Octor Publich Control Band Octor Publich Control Band Octor Publich Control Band Octor Publich Control Band Octor Publich Octor Publich Octor  | res with Application     Besument's (Attached     Cosy of the splication of the splication of the      |
|                            | List of Enclos Tores of document(a) Detailed Project Report NOC from Pullution Control Band NOC from Pullution Control Band NOC from Pullution Control Band NOC from Pullution Control Band NOC for the Statistic Approval free Copy of the sufficient and the statistic and the statistic and the statistis | The set of the set of the set of  |
|                            | List of Enclos Drea of document(s) Drea of document(s) Detailed Project Report Report  | res with Application     Becument's (Attached     Capatal of Project Rapor     NoC from Publicani Certred Band     Capy of the application Certred Band     Capy of the application abrittate to RUI of RVIDB     Capy of Statutory Approximal Harry     Capy of Statutory Approximal Harry     Capy of Statutory Approximal Harry     Capy of Statutory Approximal Harry     Capy of Statutory Approximal Harry     Capy of Statutory Approximal Harry     Capy of Statutory Approximal Harry     Capy of Statutory Approximal Harry     Capy of Statutory Approximation Annual Markaneous 3     Copy of Statutory Approximation Annual Markaneous 3     Statutory Approximation Annual Markaneous 3     Statutory Approximation Annual Markaneous 3     Insustance Certificate In the procession Brown and International Copy of Statutory Approximation Annual Markaneous 3     Insustance Certificate In the procession Brown Annual S     Copy and Annual Markaneous 3     Insustance Certificate In the procession Brown Annual S     Copy and Annual Markaneous 3     Insustance Certificate Inter the procession Brown Annual S     Copy and Annual Markaneous 3     Insustance Certificate Inter the procession Brown S     Insustance Certificate Inter the procession Brown S     Copy Annual Markaneous 3     Insustance Certificate Inter the procession Brown S     Copy Annual Markaneous 3     Insustance Certificate Inter the procession Brown S     Copy Annual Markaneous 3     Insustance Certificate Inter the procession Brown S     Copy Annual Markaneous 3     Copy Annual Markaneous 4     Form James Annual Markaneous 4     Form Annual Markaneous 4     Form Annual M      |
|                            | List of Enclos Types of document(a) Detailed Project Report NOC from Pullution Control Band NOC from Pullution Control Band NOC from Pullution Control Band NOC from Pullution Control Band NOC from Pullution Control Band NOC for the Pullution Control Band NOC for the Pullution Control Band NOC for the Pullution Control Band Copy of Bandform Control Band NOC for the Pullution Control Band NOC for the Pullution Control Band NOC for the Pullution Control Band NOC for the Pullution Control Band NOC for the Pullution Control Band NOC for the Pullution Control Band NOC for the Pullution Control Band NOC for the Pullution Control Band NOC for the Pullution Control Band Note Not approved residence of the Pullution Bandford Bandford Bandford Not approved Control Bandford Pullution Not approved Control Bandford Pullution Not approved Pullution Not approved Control Bandford Pullution Not approved Pullution Not approved Control Bandford Pullution Not approved Pullution Not approved Pullutio | The suith Application                                                                                                    |
|                            | List of Enclos  These of document(s)  Detailed Project Report  Octor For Publich Costrol Band  Octor Statistic Project Report  Octor Statistic Project Report  | Teres with Application                                                                                                    |